# Athabasca University,

Access to Students with Disabilities

# Adobe Reader X: Accessibility Features

## Zoom, Document Reflow, Background & Font Colours, Reading PDFs Aloud

## Changing preferences

• Open Adobe Acrobat Reader (or open a PDF which will open Adobe Reader for you)

#### To set default zoom level

- 1) Click on the **Edit** menu
- 2) Click on **Preferences** (at the bottom of the menu)
- 3) At the left hand side of the window there is a list of Categories click on **Page Display**
- 4) Use the drop down box next to **Zoom** to choose the zoom level you want
- 5) Click OK

## To set Reflow as default

- 1) Click on the **Edit** menu
- 2) Click on **Preferences** (at the bottom of the menu)
- 3) Under Categories click on Accessibility
- 4) Put a tick next to **Always use Zoom Setting** and change the drop down box to **Reflow**
- 5) Click OK

Some documents may not display correctly with reflow on. To temporarily turn it off:

- 1) Open the View menu
- 2) Go to **Zoom** then click on **Reflow** to turn it off.
- 3) You can turn it back on in the same way

## To change background and font colour

- 1) Click on the **Edit** menu
- 2) Click on **Preferences** (at the bottom of the menu)
- 3) Under Categories click on Accessibility
- 4) Put a tick next to **Replace Document Colours**
- 5) Choose Custom Colour
- 6) Choose the Page Background and Document Text colours

#### 7) Click **OK**

## **Reading PDFs**

You must activate Read Out Loud before you can use it.

To switch Read Out Loud on

• From the View menu, choose Read Out Loud then Activate Read Out Loud or press Shift+Ctrl+Y

To switch Read Out Loud off

• From the View menu, choose Read Out Loud then Deactivate Read Out Loud or press Shift+Ctrl+Y

## To change reading voice

- 1) Click on the **Edit** menu
- 2) Click on **Preferences** (at the bottom of the menu)
- 3) Choose the **Reading** category
- 4) Choose a voice from the **Voice** drop down list the list of voices available to you will depend on what you have installed on your PC. If you have ScanSoft, Daniel is a good voice.
- 5) Click OK

## Read a PDF with Read Out Loud

- 1) Go to the page in the PDF you want to read
- 2) From the View menu, choose Read Out Loud
- 3) Choose Read This Page Only or press Shift+Ctrl+V
- 4) Or choose Read To End Of Document or press Shift+Ctrl+B

## To stop reading out loud

- 1) From the View menu, choose Read Out Loud
- 2) Choose Pause or press Shift+Ctrl+C
- 3) Choose Stop or press Shift+Ctrl+E

## Contact ASD's Assistive Technologist

Attention: Carrie Anton Access to Students with Disabilities Athabasca University 1200, 10011 109 Street Edmonton, AB T5J 3S8 Phone: 1-800-788-9041 x2548 or 780-421-2548 e-mail: <u>AT@athabascau.ca</u> Fax: 780-421-2546